# AsyncOS-Externe Authentifizierung mit Cisco Identity Service Engine (Radius)

# Inhalt

Einführung Voraussetzungen Anforderungen Verwendete Komponenten Hintergrundinformationen Konfiguration Netzwerkdiagramm Schritt 1: Erstellen Sie eine Identitätsgruppe für die Authentifizierung. Schritt 2: Erstellen Sie lokale Benutzer für die Authentifizierung. Schritt 3: Erstellen von Autorisierungsprofilen. Schritt 4: Erstellen einer Autorisierungsrichtlinie. Überprüfung Fehlerbehebung Zugehörige Informationen

# Einführung

Dieses Dokument beschreibt die Konfiguration, die zwischen der E-Mail Security Appliance (ESA)/Security Management Appliance (SMA) und der Cisco Identity Services Engine (ISE) für die erfolgreiche Implementierung einer externen Authentifizierung mit RADIUS erforderlich ist.

# Voraussetzungen

### Anforderungen

Cisco empfiehlt, dass Sie über Kenntnisse in folgenden Bereichen verfügen:

- Authentifizierung, Autorisierung und Abrechnung (AAA)
- RADIUS CLASS-Attribut.
- Cisco ISE-Identitätsmanagement- und Autorisierungsrichtlinien.
- Cisco ESA/SMA-Benutzerrollen.

### Verwendete Komponenten

Die Informationen in diesem Dokument basierend auf folgenden Software- und Hardware-Versionen:

- Cisco ISE 2.4
- Cisco ESA 13.5.1, 13.7.0

#### • Cisco SMA 13.6.2

Die Informationen in diesem Dokument beziehen sich auf Geräte in einer speziell eingerichteten Testumgebung. Alle Geräte, die in diesem Dokument benutzt wurden, begannen mit einer gelöschten (Nichterfüllungs) Konfiguration. Wenn Ihr Netzwerk in Betrieb ist, stellen Sie sicher, dass Sie die potenziellen Auswirkungen eines Befehls verstehen.

### Verwandte Produkte

Die Version außerhalb der im Abschnitt "verwendete Komponenten" aufgelisteten wurde nicht getestet.

# Hintergrundinformationen

### Radius-CLASS-Attribut

Wird für Accounting verwendet, ist dies ein willkürlicher Wert, den der RADIUS-Server in allen Accounting-Paketen enthält.

Das Klassenattribut wird in ISE (RADIUS) auf Gruppenbasis konfiguriert.

Wenn ein Benutzer als Teil der ISE/VPN-Gruppe gilt, an die das Attribut 25 gebunden ist, setzt der NAC die Richtlinie auf der Grundlage der konfigurierten Zuordnungsregeln im Identity Services Engine-Server (ISE) durch.

### Konfiguration

### Netzwerkdiagramm

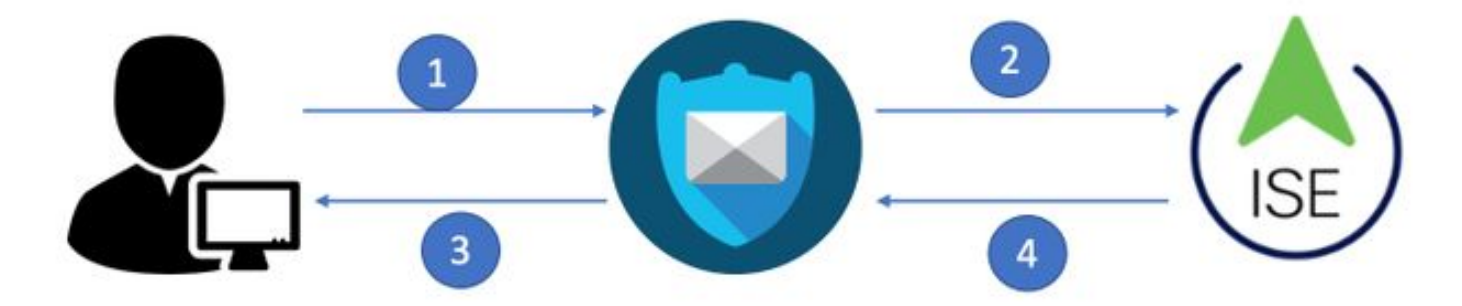

Identity Service Engine akzeptiert die Authentifizierungsanforderungen von ESA/SMA und vergleicht sie mit einer Benutzeridentität und -gruppe.

### Schritt 1: Erstellen Sie eine Identitätsgruppe für die Authentifizierung.

Melden Sie sich beim ISE-Server an, und erstellen Sie eine Identitätsgruppe:

Navigieren Sie zu Administration > Identity Management > Groups > User Identity Group. Wie im Bild gezeigt.

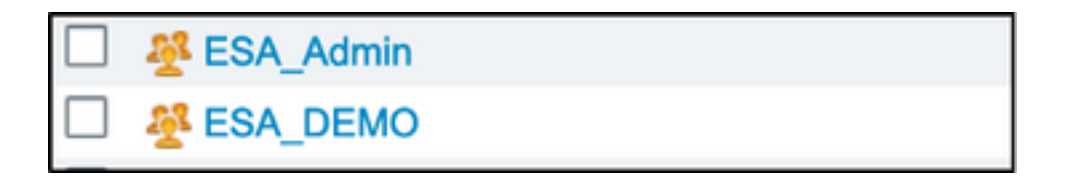

**Hinweis:** Cisco empfiehlt für jede zugewiesene ESA/SMA-Rolle eine Identitätsgruppe in der ISE.

### Schritt 2: Erstellen Sie lokale Benutzer für die Authentifizierung.

In diesem Schritt erstellen Sie neue Benutzer oder weisen Sie Benutzer zu, die bereits der in Schritt 1 erstellten Identitätsgruppe vorhanden sind. Melden Sie sich bei der ISE an, **navigieren Sie zu Administration->Identity Management->Identities** und erstellen Sie entweder neue Benutzer oder weisen Sie Benutzer in der/den von Ihnen erstellten Gruppe(n) zu. Wie im Bild gezeigt.

| Network Access Users List > New Net        | work Access User                               |
|--------------------------------------------|------------------------------------------------|
| <ul> <li>Network Access User</li> </ul>    |                                                |
|                                            |                                                |
| * Name ESA_admin                           |                                                |
| Status 🛃 Enabled 👻                         |                                                |
| Email admins@mydomain.com                  |                                                |
| ▼ Passwords                                |                                                |
| Password Type: Internal Use                | S v                                            |
| Password                                   | Re-Enter Password                              |
| * Login Password                           | Generate Password                              |
| Enable Password                            | Generate Password (i)                          |
|                                            |                                                |
| <ul> <li>User Information</li> </ul>       | User Groups                                    |
|                                            |                                                |
| First Name                                 |                                                |
| Last Name                                  | - ALL_ACCOUNTS (default)                       |
|                                            | Anyconnect                                     |
| <ul> <li>Account Options</li> </ul>        | A Dot1X                                        |
|                                            | A Employee                                     |
| Description                                | 🚰 ESA_Admin                                    |
| Change password on next login              | ESA_DEMO                                       |
| change password on next login              | ESA_Diego_Admins                               |
| - Account Disphie Policy                   | SA_Monitor                                     |
| <ul> <li>Account Disable Policy</li> </ul> | ACCOUNTS (default)                             |
| Disable account if date exceeded           | eds 💆 GuestType_Contractor (default) /y-mm-dd) |
|                                            | SuestType_Daily (default)                      |
| ▼ User Groups                              | SuestType_Weekly (default)                     |
| Select an item                             |                                                |
| Submit Cancel                              |                                                |

### Schritt 3: Erstellen von Autorisierungsprofilen.

Die RADIUS-Authentifizierung kann ohne Autorisierungsprofile erfolgreich abgeschlossen werden, es können jedoch keine Rollen zugewiesen werden. Die vollständige Einrichtung finden Sie unter Richtlinien->Richtlinienelemente->Ergebnisse->Autorisierungs->Autorisierungsprofil.

| Hinweis: Erstellen Sie pro zu | zuweisender Rolle ein A | utorisierungsprofil. |
|-------------------------------|-------------------------|----------------------|
|-------------------------------|-------------------------|----------------------|

| Authorization Profiles > Aav           | ega_ESA_Admin    |
|----------------------------------------|------------------|
| Authorization Profile                  |                  |
| * Name                                 | ESA_Admin        |
| Description                            |                  |
| * Access Type                          | ACCESS_ACCEPT    |
| Network Device Profile                 | tisco 👻 🕀        |
| Service Template                       |                  |
| Track Movement                         |                  |
| Passive Identity Tracking              |                  |
|                                        |                  |
|                                        |                  |
| <ul> <li>Common Tasks</li> </ul>       |                  |
| Web Authentication (L                  | local Web Auth)  |
| Airespace ACL Name                     |                  |
| 🗹 ASA VPN                              | Administrators 📀 |
| AVC Profile Name                       |                  |
|                                        |                  |
|                                        |                  |
| <ul> <li>Advanced Attribute</li> </ul> | s Settings       |
| Select an item                         |                  |
|                                        |                  |
|                                        |                  |

**Hinweis:** Stellen Sie sicher, dass Sie das radius class-Attribut 25 verwenden und einen Namen angeben. Dieser Name muss mit der Konfiguration auf AsyncOS (ESA/SMA) übereinstimmen. In Abbildung 3 ist "Administratoren" der CLASS-Attributname.

### Schritt 4: Erstellen einer Autorisierungsrichtlinie.

Im letzten Schritt kann der ISE-Server Anmeldeversuche von Benutzern identifizieren und dem richtigen Autorisierungsprofil zuordnen.

Im Falle einer erfolgreichen Autorisierung gibt die ISE einen access-accept-Wert zurück, der dem im Autorisierungsprofil definierten CLASS-Wert entspricht.

Navigieren Sie zu Richtlinien > Richtliniensätze > Hinzufügen (+-Symbol).

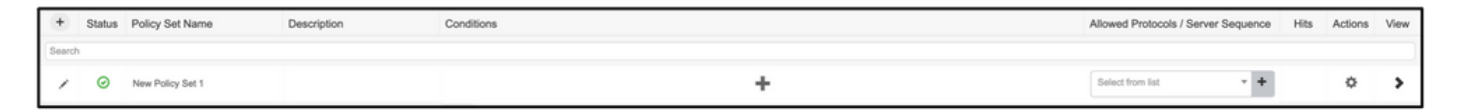

Weisen Sie einen Namen zu, und wählen Sie das Pluszeichen aus, um die erforderlichen Bedingungen hinzuzufügen. Diese Laborumgebung verwendet einen Radius. NAS-IP-Adresse Speichern Sie die neue Richtlinie.

| -Iterative Identity Services Engine Home   Context Visibility   Ope | rations   Policy  Administration  Work Centers         | 🚺 License Warning 🔺 🔍 🛛 🔿 🌣                               |
|---------------------------------------------------------------------|--------------------------------------------------------|-----------------------------------------------------------|
| Policy Sets Profiling Posture Client Provisioning   Policy Elements |                                                        | Click here to do visibility setup Do not show this again. |
| D. Y. O. I.                                                         |                                                        |                                                           |
| Policy Sets                                                         |                                                        | Reset Policyset Hitcounts Reset Save                      |
| + Status Policy Set Name Description                                | Conditions                                             | Allowed Protocols / Server Sequence Hits Actions View     |
| Search                                                              |                                                        |                                                           |
| ESA_Policy                                                          | Network Access-Device IP Address EQUALS 10.122.111.238 | Default Network Access × × + 16 🌣 🗲                       |

Damit die Autorisierungsanfragen ordnungsgemäß abgeglichen werden, müssen die Bedingungen

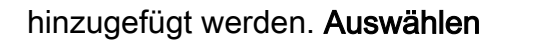

und fügen Sie Bedingungen hinzu.

Die Laborumgebung verwendet InternalUser-IdentityGroup und stimmt mit den einzelnen Autorisierungsprofilen überein.

| ➤ Authority | orization F | Policy (5)   |      |                                                                    |                 |                  |     |      |         |
|-------------|-------------|--------------|------|--------------------------------------------------------------------|-----------------|------------------|-----|------|---------|
|             |             |              |      |                                                                    | Results         |                  |     |      |         |
| •           | Status      | Rule Name    | Cond | itions                                                             | Profiles        | Security Groups  |     | Hits | Actions |
| Search      | 1           |              |      |                                                                    |                 |                  |     |      |         |
|             | ø           | ESA Monitor  | 48   | InternalUser-IdentityGroup EQUALS User Identity Groups:ESA_Monitor | *ESA_Monitors + | Select from list | * + | 0    | ٥       |
|             | ø           | ESA HelpDesk | 48-  | InternalUser-IdentityGroup EQUALS User Identity Groups:HelpDesk    | ×ESA_admin +    | Select from list | * + | 0    | ٥       |

Schritt 5: Aktivieren Sie die externe Authentifizierung in AsyncOS ESA/SMA.

Melden Sie sich bei der AsyncOS-Appliance (ESA/SMA/WSA) an. Navigieren Sie zu Systemverwaltung > Benutzer > Externe Authentifizierung > Externe Authentifizierung aktivieren auf der ESA.

### Edit External Authentication

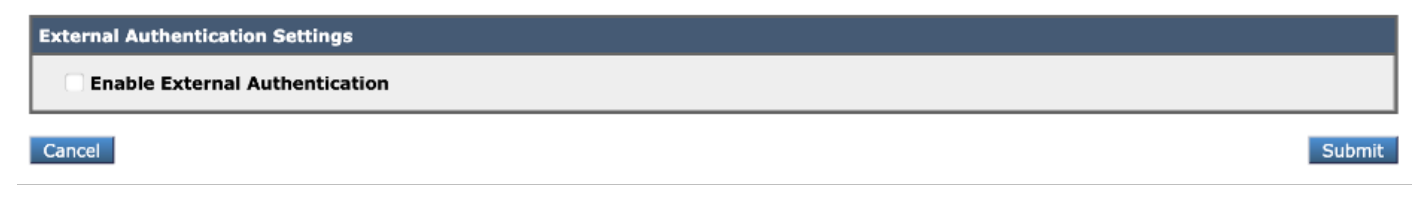

Geben Sie folgende Werte an:

- Hostname des RADIUS-Servers
- Anschluss
- Gemeinsamer geheimer Schlüssel
- Timeoutwert (in Sekunden)
- Authentifizierungsprotokoll

Wählen Sie Extern authentifizierte Benutzer mehreren lokalen Rollen zuordnen (empfohlen). Wie im Bild gezeigt.

#### **Edit External Authentication**

| External Authentication Settings                         |                           |                                 |                          |                                   |                                     |                       |          |       |
|----------------------------------------------------------|---------------------------|---------------------------------|--------------------------|-----------------------------------|-------------------------------------|-----------------------|----------|-------|
| 🗹 Enable External Authentication                         |                           |                                 |                          |                                   |                                     |                       |          |       |
| Authentication Type:                                     | RADIUS 😣                  |                                 |                          |                                   |                                     |                       |          |       |
| RADIUS Server Information:                               | RADIUS Server<br>Hostname | Port                            | Share                    | ed Secret                         | Timeout<br>Value<br>(in<br>seconds) | Authentic<br>protocol | ation Ad | d Row |
|                                                          | x.x.x.x                   | 1812                            | ••••                     | ••••                              | 5                                   | PAP                   | 0        | Ŵ     |
| External Authentication Cache Timeout: $\textcircled{O}$ | 0 seconds                 |                                 |                          |                                   |                                     |                       |          |       |
| Group Mapping:                                           | O Map externally authe    | nticated u                      | sers to                  | multiple local role               | s. (recomme                         | ended)                |          |       |
|                                                          | RADIUS CLASS Att          | ribute                          |                          | Role 🕐                            |                                     |                       | Add Ro   | w     |
|                                                          | Administrators            |                                 |                          | Administrator                     | 0                                   |                       | Ŵ        |       |
|                                                          | Monitors                  |                                 |                          | Operator                          | 0                                   |                       | Ŵ        |       |
|                                                          | RADIUS CLASS attr         | <i>ibutes are</i><br>nenticated | <i>case-s</i><br>users t | sensitive.<br>to the Administrate | or role.                            |                       |          |       |
| Cancel                                                   |                           |                                 |                          |                                   |                                     |                       |          | Submi |

**Hinweis:** RADIUS CLASS-Attribut MUSS mit dem in Schritt 3 definierten Attributnamen übereinstimmen (unter häufigen Aufgaben, die ASA VPN zugeordnet sind).

# Überprüfung

In diesem Abschnitt überprüfen Sie, ob Ihre Konfiguration ordnungsgemäß funktioniert.

Melden Sie sich bei Ihrer AsyncOS-Appliance an, und bestätigen Sie, dass der Zugriff gewährt und die zugewiesene Rolle ordnungsgemäß zugewiesen wurde. Wie im Bild mit der Rolle des Gastbenutzers dargestellt.

| UISCO C                                                                       | V000                                                                                                    |                                            |                                                                                                    | Email Security Appliance is  |
|-------------------------------------------------------------------------------|----------------------------------------------------------------------------------------------------|--------------------------------------------|----------------------------------------------------------------------------------------------------|------------------------------|
| CISCO Email Secur                                                             | ity Virtual Appliance                                                                                                    |                                            |                                                                                                    |                              |
| Monitor                                                                       |                                                                                                    |                                            |                                                                                                    |                              |
|                                                                               |                                                                                                    |                                            |                                                                                                    |                              |
| My Dashboard                                                                  |                                                                                                    |                                            |                                                                                                    |                              |
|                                                                               |                                                                                                    |                                            |                                                                                                    | Printable PDF                |
| Attention — 🔺 You ca                                                          | n customize this "My Dashboard" p                                                                                                    | age by addi                                | ng report modules from different re                                                                                                    | ports.                       |
| Attention — 🔺 You ca<br>Some<br>> Ove<br>System Overview                      | n customize this "My Dashboard" p<br>modules are added for you by defa<br>rview.                                                                              | age by addi<br>ult. The Ove                | ng report modules from different re<br>rview page can be accessed from M                                                                         | ports.<br>Ionitor            |
| Attention – A You ca<br>Some<br>> Ove<br>System Overview<br>Overview > Status | n customize this "My Dashboard" p<br>modules are added for you by defa<br>rview.                                                                              | age by addi<br>ult. The Ove                | ng report modules from different re<br>rview page can be accessed from M<br>Overview > Quarantines - Top 3 by Di                                 | isk Usage (Policy and Virus) |
| Attention — A You ca<br>Some<br>> Ove<br>System Overview<br>Overview > Status | n customize this "My Dashboard" p<br>modules are added for you by defar<br>rview.<br>System Status:                                                           | age by addi<br>ult. The Ove<br>⊠<br>Online | ng report modules from different re<br>rview page can be accessed from M<br>Overview > Quarantines - Top 3 by Di<br>No quarantines are available | isk Usage (Policy and Virus) |
| Attention — A You ca<br>Some<br>> Ove<br>System Overview<br>Overview > Status | n customize this "My Dashboard" p<br>modules are added for you by defar<br>rview.<br>System Status:<br>Incoming Messages per hour:                            | age by addi<br>ult. The Ove                | ng report modules from different re<br>rview page can be accessed from M<br>Overview > Quarantines - Top 3 by Di<br>No quarantines are available | isk Usage (Policy and Virus) |
| Attention — A You ca<br>Some<br>> Ove<br>System Overview<br>Overview > Status | n customize this "My Dashboard" p<br>modules are added for you by defar<br>rview.<br>System Status:<br>Incoming Messages per hour:<br>Messages in Work Queue: | age by addi<br>ult. The Ove                | ng report modules from different re<br>rview page can be accessed from M<br>Overview > Quarantines - Top 3 by Di<br>No quarantines are available | isk Usage (Policy and Virus) |

# Fehlerbehebung

In diesem Abschnitt finden Sie Informationen zur Behebung von Fehlern in Ihrer Konfiguration.

Wenn der Anmeldeversuch bei der ESA nicht funktioniert, erhalten Sie die Meldung "Ungültiger Benutzername oder Kennwort". Das Problem kann in der Autorisierungsrichtlinie vorliegen.

Melden Sie sich bei der ESA an, und wählen Sie bei der externen Authentifizierung die Option Alle extern authentifizierten Benutzer der Administratorrolle zuordnen aus.

RADIUS CLASS attributes are case-sensitive.

Map all externally authenticated users to the Administrator role.

Senden und bestätigen Sie die Änderungen. Führen Sie einen neuen Anmeldeversuch durch. Bei erfolgreicher Anmeldung überprüfen Sie das ISE Radius Authorization Profile (CLASS-Attribut 25) und die Einrichtung der Autorisierungsrichtlinie.

Zugehörige Informationen

- ISE 2.4 Benutzerhandbuch
- <u>AsyncOS-Benutzerhandbuch</u>